# ROTEIRO DE USO DO SIMULADOR COMPUTACIONAL PhET: UMA PROPOSTA MEDIADORA NOS PROCESSOS DE ENSINO E APRENDIZAGEM DA FÍSICA

Leandro Neutzling Barbosa<sup>1</sup>, Eniz Conceição Oliveira<sup>2</sup>, José Claudio Del Pino<sup>2</sup>

<sup>1</sup>Instituto Federal de Educação, Ciência e Tecnologia – Sul-rio-grandense – Câmpus Camaquã Rua Ana Gonçalves da Silva, 901 · Bairro Olaria · Camaquã/RS

> <sup>2</sup>Centro Universitário UNIVATES Rua Avelino Tallini, 171 – Lajeado/RS

#### Contextualização

Este trabalho foi desenvolvido no Instituto Federal de Educação, Ciência e Tecnologia Sul-rio-grandense (IFsul)/Câmpus Camaquã. O Câmpus Camaquã está situado na Rua Ana Gonçalves da Silva, 901, Bairro Olaria, na cidade de Camaquã, no Rio Grande do Sul/ BRASIL. A atividade foi realizada com a turma de alunos do 2º ano do Curso Técnico em Automação Industrial - Forma Integrada na disciplina de Física II, composta por 15 alunos, sendo 11 meninos e quatro meninas, distribuídos na faixa etária entre 15 e 19 anos de idade.

Tal estudo buscou desenvolver um roteiro de atividades para a utilização do *software* simulador computacional *Physics Education Technology* (PhET) da *University of Colorado Boulder*. Para tanto, a simulação "Efeito Estufa", está disponível para *download* no endereço eletrônico http://phet.colorado.edu/pt\_BR/simulation/greenhouse.

Vale ressaltar que este roteiro faz parte da dissertação de mestrado do Programa de Pós-Graduação em Ensino de Ciências Exatas (PPGECE) do Centro Universitário UNIVATES.

#### Objetivo

Construir um roteiro de atividades para utilizar o simulador PhET visando auxiliar na compreensão do Efeito Estufa na educação básica.

#### Detalhamento

#### Roteiro de atividade

A proposta elaborada é um roteiro de uso do simulador PhET, dirigida para estudantes e professores do ensino médio, com o intuito de introduzir o tema do Efeito Estufa numa perspectiva transversal. Assim, ao desenvolver o conteúdo sobre Terminologia, previsto no Plano de Ensino da referida turma, abordou-se o tema em questão. Tal abordagem se mostrou pertinente, pois a Termologia é a parte da Física que estuda o calor, as mudanças de estado físico da matéria, os processos de transferência de calor, as transformações termodinâmicas, dentre outros.

Para tanto, utilizou-se o laboratório de informática, sendo que tal atividade foi realizada individualmente pelos alunos. Dessa maneira, seguiu-se o roteiro impresso previamente elaborado. Este roteiro possui 12 demonstrações de uso do simulador. Os estudantes foram orientados a acessar o ícone da simulação "Efeito Estufa", disponível para *download* no endereço eletrônico:

http://phet.colorado.edu/pt\_BR/simulation/greenhouse, devendo, neste caso, escolher a versão em Português no final da página e clicar na opção "use já".

#### 1ª Demonstração de utilização do software:

Selecione a aba Efeito Estufa, após selecione atmosfera Hoje e utilize a escala Celsius conforme Figura 1.

### Figura 1. Atmosfera Hoje

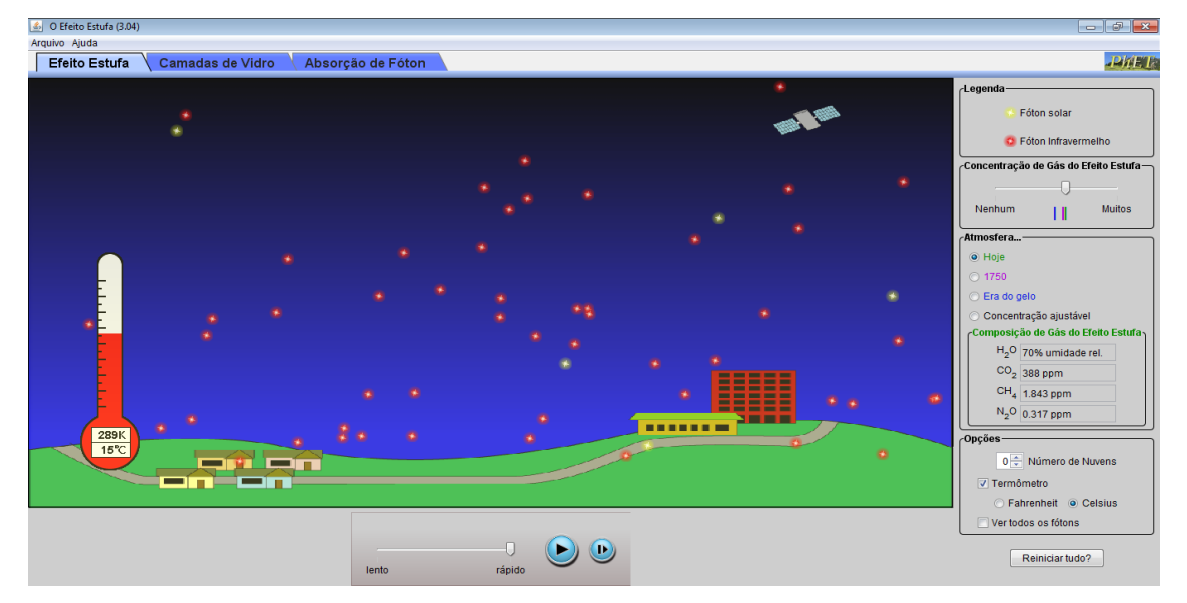

Observe e descreva o que ocorre

.....

### 2ª Demonstração de utilização do software:

Selecione a aba Efeito Estufa, em seguida, selecione atmosfera 1750 e utilize a escala Celsius conforme Figura 2.

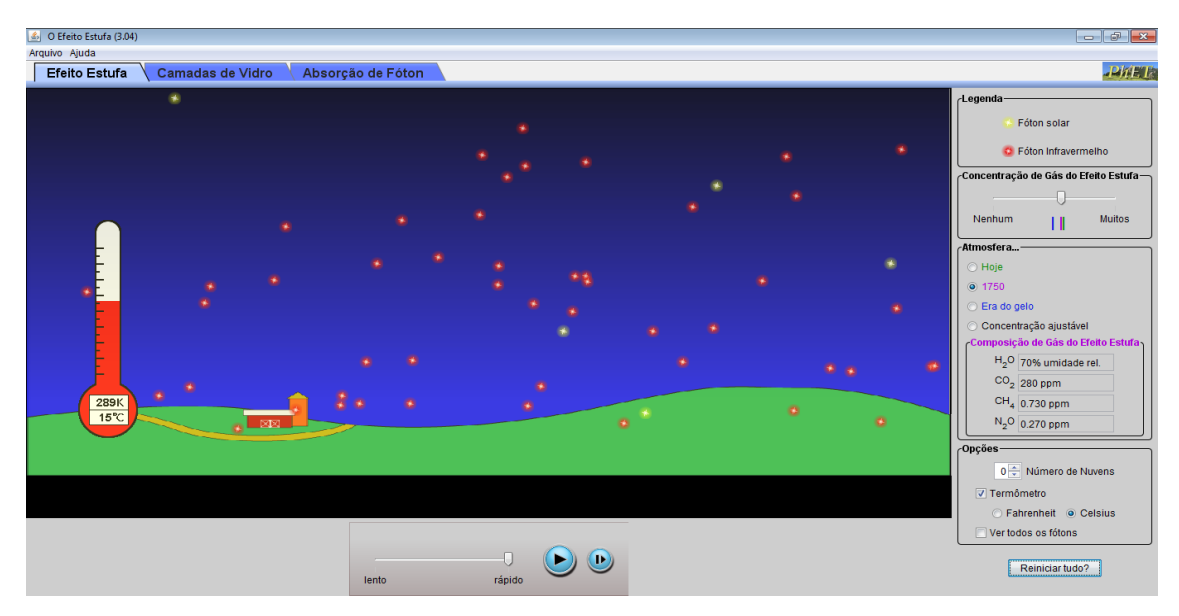

Figura 2. Atmosfera em 1750

PROGRAMA DE PÓS-GRADUAÇÃO EM ENSINO DE CIÊNCIAS EXATAS – UNIVATES Rua Avelino Tallini, 171, Universitário – 95900-000 Lajeado, RS Brasil – Fone/Fax: 51. 3714-7000 e-mail: <u>ppgece@univates.br</u> home-page: <u>www.univates.br/ppgece</u>

## PROGRAMA DE PÓS-GRADUAÇÃO EM ENSINO DE CIÊNCIAS EXATAS -MESTRADO

Observe e descreva o que ocorre.

.....

### 3ª Demonstração de utilização do software:

Selecione a aba Efeito Estufa, após selecione atmosfera Era do Gelo e utilize a escala Celsius conforme Figura 3.

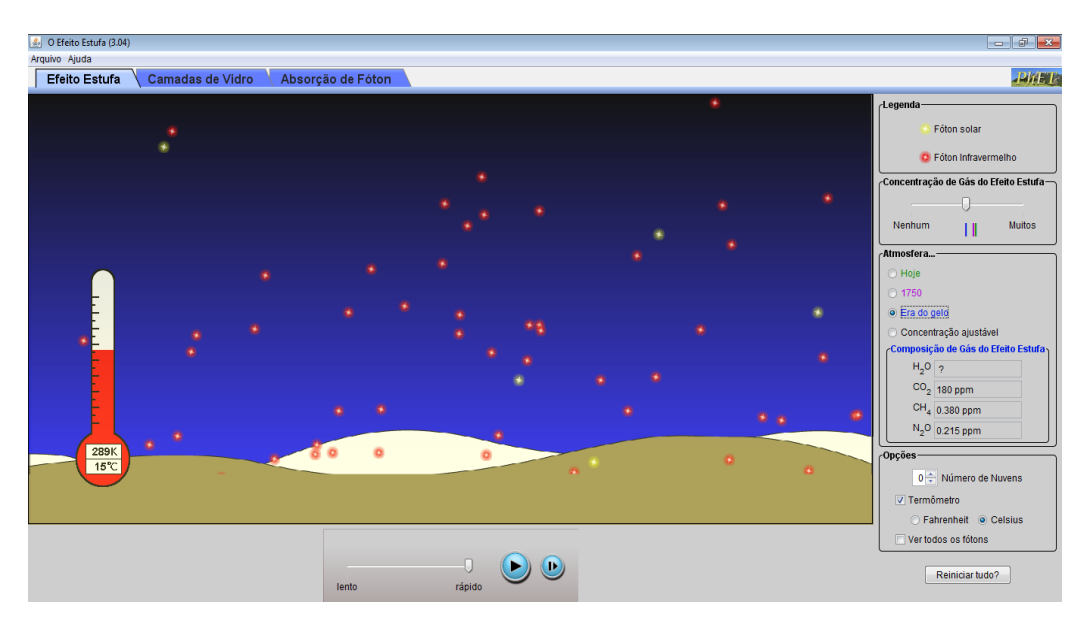

#### Figura 3. Atmosfera Era do Gelo

Observe e descreva o que ocorre.

### 4ª Demonstração de utilização do software:

Selecione a aba Efeito Estufa, selecione atmosfera Hoje, selecione 3 no número de nuvens e utilize a escala Celsius conforme Figura 4.

## PROGRAMA DE PÓS-GRADUAÇÃO EM ENSINO DE CIÊNCIAS EXATAS -MESTRADO

#### Figura 4. Atmosfera Com Nuvens

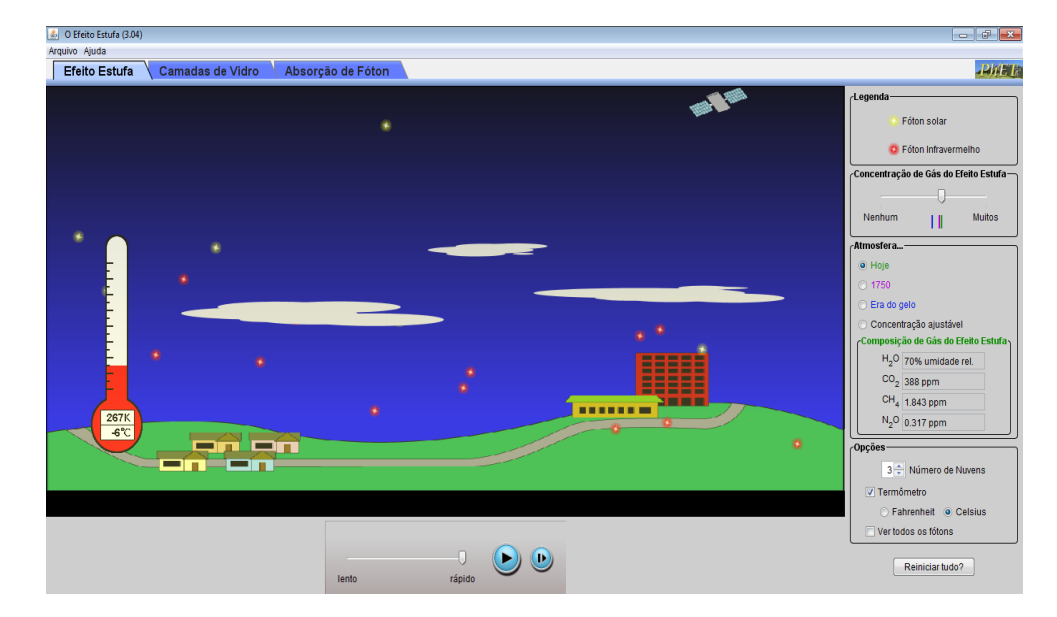

Observe e descreva o que ocorre.

.....

#### 5ª Demonstração de utilização do software:

Selecione a aba Efeito Estufa, selecione atmosfera Concentração Ajustável e utilizea escala Celsius conforme Figura 5.

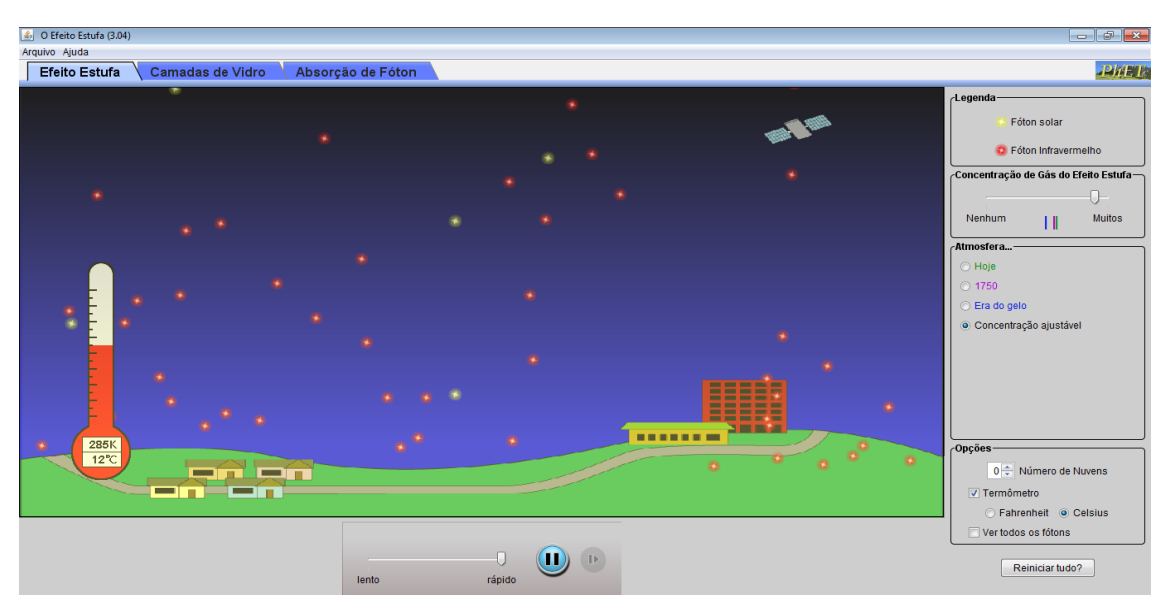

Figura 5. Atmosfera Com Concentração Ajustável

PROGRAMA DE PÓS-GRADUAÇÃO EM ENSINO DE CIÊNCIAS EXATAS – UNIVATES Rua Avelino Tallini, 171, Universitário – 95900-000 Lajeado, RS Brasil – Fone/Fax: 51. 3714-7000 e-mail: <u>ppgece@univates.br</u> home-page: <u>www.univates.br/ppgece</u>

## PROGRAMA DE PÓS-GRADUAÇÃO EM ENSINO DE CIÊNCIAS EXATAS -MESTRADO

Deslize o controle Concentração de Gás do Efeito Estufa entre Nenhum e Muitos.

Observe e descreva o que ocorre.

.....

#### Pós-teste: questões de número um, dois e três.

Questão 1: A partir das observações realizadas, você considera os Gases do Efeito Estufa maléficos ou benéficos? Explique.

Questão 2: As nuvens interferem no efeito estufa? Explique. Questão 3: Depois de aquecida, qual tipo de radiação a terra emite para o espaço?

### 6ª Demonstração de utilização do software:

Selecione a aba Camada de Vidro e selecione na sequência 1, 2 e 3 no Número de Placas de Vidro conforme Figura 6.

### Figura 6. Atmosfera Com Camada de Vidro

| O Efeito Estufa (3.04) | •)               |                   |        |   |                                                                                 |
|------------------------|------------------|-------------------|--------|---|---------------------------------------------------------------------------------|
| Arquivo Ajuda          |                  |                   |        |   |                                                                                 |
| Efeito Estufa          | Camadas de Vidro | Absorção de Fóton |        |   | - 日料副店                                                                          |
|                        |                  |                   | •      |   | Fóton solar                                                                     |
|                        |                  | •                 |        |   | Opções<br>1 ⊕ Número de Placas de Vidro<br>⊘ Termômetro<br>○ Vertodos os fótons |
|                        |                  | •                 | •      | • | Reiniciar tudo?                                                                 |
| 260K<br>-13°C          | •                | ÷.,               | · · ·  |   |                                                                                 |
|                        |                  | lento             | rápido |   |                                                                                 |

Observe e descreva o que ocorre.

#### Pós-teste: Questão de número quatro.

Questão 4: Qual a relação entre o efeito apresentado na simulação com camadas de vidro e o interior de um automóvel?

.....

### 7ª Demonstração de utilização do software:

Selecione a aba Absorção de Fóton, selecione Fóton Infravermelho e em *Atmospheric Gases* marque CH<sub>4</sub> conforme Figura 7.

### PROGRAMA DE PÓS-GRADUAÇÃO EM ENSINO DE CIÊNCIAS EXATAS -MESTRADO

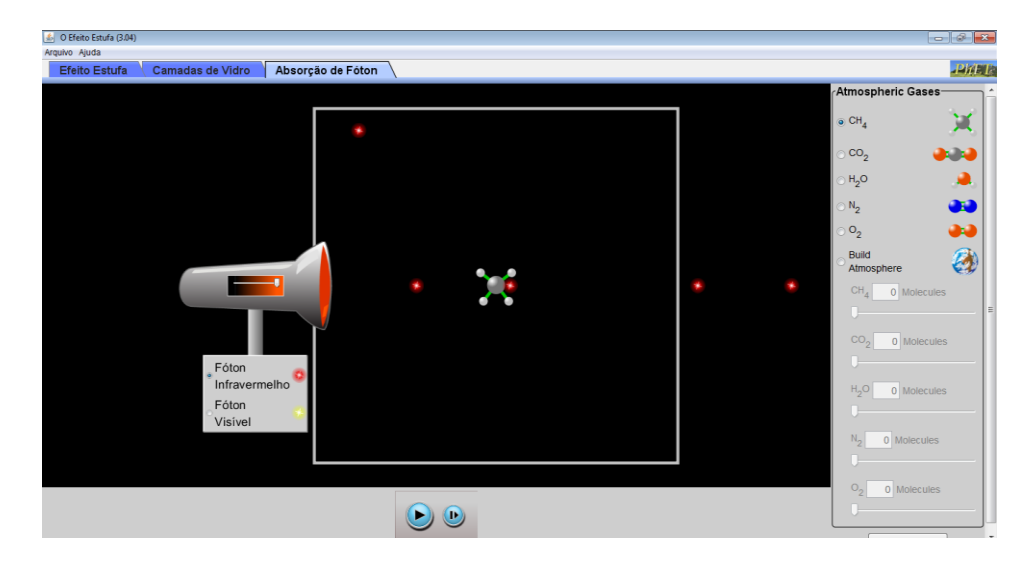

Figura 7. Absorção de fóton Infravermelho por CH4

Varie a intensidade de fótons emitidos pela fonte, através do botão deslizante da fonte.

Observe e descreva o que ocorre.

Repita a 7ª demonstração utilizando Fóton de Luz. Observe e descreva o que ocorre.

### 8ª Demonstração de utilização do software:

Marque a aba Absorção de Fóton, selecione Fóton de Infravermelho e em *Atmospheric Gases* marque CO<sub>2</sub> conforme Figura 8.

## PROGRAMA DE PÓS-GRADUAÇÃO EM ENSINO DE CIÊNCIAS EXATAS -MESTRADO

| 💩 O Efeito Estufa (3.04)                        |          |   |                             |
|-------------------------------------------------|----------|---|-----------------------------|
| Arquivo Ajuda                                   |          |   |                             |
| Efeito Estufa Camadas de Vidro Absorção de Fóte | on       |   |                             |
|                                                 |          |   | Atmospheric Gases ^         |
|                                                 |          |   |                             |
|                                                 |          |   | ⊙ CH <sub>4</sub>           |
|                                                 |          |   |                             |
|                                                 |          |   | ● CO <sub>2</sub>           |
|                                                 |          |   | _ н_о                       |
|                                                 |          |   | ° 2                         |
|                                                 |          |   | ○ N <sub>2</sub> 💽          |
|                                                 |          |   | ം 🍋                         |
|                                                 |          |   | ° 2                         |
|                                                 |          |   | O Atmosphere                |
|                                                 |          | - | <br>Autosphere              |
|                                                 |          |   | CH <sub>4</sub> 0 Molecules |
|                                                 |          |   | F                           |
|                                                 |          |   |                             |
|                                                 |          |   | 0 Molecules                 |
| Fóton                                           |          |   | · •                         |
| * Infravermelho 🤒                               |          |   | H O Alalamian               |
| Fóton                                           |          |   | 1.20 Molecules              |
| Visível                                         |          |   |                             |
|                                                 |          |   | No. 0 Molecules             |
|                                                 |          |   |                             |
|                                                 |          |   |                             |
|                                                 |          |   | O <sub>2</sub> 0 Molecules  |
|                                                 | 00       |   | 2                           |
|                                                 |          |   |                             |
|                                                 | <b>U</b> |   |                             |

Figura 8. Absorção de fóton Infravermelho por CO2.

Varie a intensidade de fótons emitidos pela fonte, através do botão deslizante.

Observe e descreva o que ocorre.

Repita a 8ª demonstração utilizando Fóton de Luz. Observe e descreva o que ocorre.

### 9ª Demonstração de utilização do software:

Marque a aba Absorção de Fóton, selecione Fóton Infravermelho e em *Atmospheric Gases* marque H<sub>2</sub>O.

#### 🔬 O Efeito Estufa (3 - 🖓 - 🗙 vo Ajuda Absorção de Fóton PhET Atmospheric Ga CH, Ж co, 3.3 H<sub>2</sub>O N<sub>2</sub> 02 ٨ Atmos Infravermelho Fóton Visíve ا ا

#### Figura 9. Absorção de fóton Infravermelho por H<sub>2</sub>O.

Varie a intensidade de fótons emitidos pela fonte, através do botão deslizante.

Observe e descreva o que ocorre.

Repita a 9ª demonstração utilizando Fóton de Luz Observe e descreva o que ocorre.

### 10ª Demonstração de utilização do software:

Marque a aba Absorção de Fóton, selecione Fóton Infravermelho e em *Atmospheric Gases* marque N<sub>2</sub>.

#### 🔬 O Efeito Estufa (3 - - - Xvo Ajuda Absorção de Fóton PhET Atmospheric Ga CH4 Ж co, 3.3 H<sub>2</sub>O N<sub>2</sub> 02 ٨ Atmos Infravermelho Fóton Visíve ا ا

Figura 10. Absorção de fóton Infravermelho por N2.

Varie a intensidade de fótons emitidos pela fonte, através do botão deslizante.

Observe e descreva o que ocorre.

Repita a 10<sup>ª</sup> demonstração utilizando Fóton de Luz Observe e descreva o que ocorre.

### 11ª Demonstração de utilização do software:

Marque a aba Absorção de Fóton, selecione Fóton Infravermelho e em *Atmospheric Gases* marque O<sub>2</sub> conforme Figura 11.

| 🔬 O Efeito Estufa (3.04)                         |                               |
|--------------------------------------------------|-------------------------------|
| Efeito Estufa Camadas de Vidro Absorção de Fóton | Phele                         |
|                                                  | Aumospheric Gases             |
|                                                  | ⊙ CH <sub>4</sub>             |
|                                                  | o co, 🔒 🐴                     |
|                                                  | ⊖ <u>2</u>                    |
|                                                  | ○ <sup>1</sup> 2 <sup>1</sup> |
|                                                  |                               |
|                                                  | Puild                         |
|                                                  | Atmosphere                    |
| · · · · · · · · · · · · · · · · · · ·            | CH <sub>4</sub> 0 Molecules   |
|                                                  |                               |
|                                                  | CO2 0 Molecules               |
| Eóton                                            | <b>I</b>                      |
| Infravermelho                                    | H <sub>2</sub> O 0 Molecules  |
| Fóton                                            | I                             |
| Visivel                                          | N2 0 Molecules                |
|                                                  | Ū                             |
|                                                  | O2 0 Molecules                |
|                                                  | <b>I</b>                      |
|                                                  | Reiniciar tudo?               |

Figura 11. Absorção de fóton Infravermelho por O2.

Varie a intensidade de fótons emitidos pela fonte, através do botão deslizante.

Observe e descreva o que ocorre.

Repita a 11ª demonstração utilizando Fóton de Luz Observe e descreva o que ocorre.

### 12ª Demonstração de utilização do software:

Marque a aba Absorção de Fóton, selecione Fóton Infravermelho e em *Atmospheric Gases* selecione *Build Atmosphere* (construção de atmosfera) conforme Figura 12. Clique no botão iniciar.

#### Figura 12. Build Atmosphere

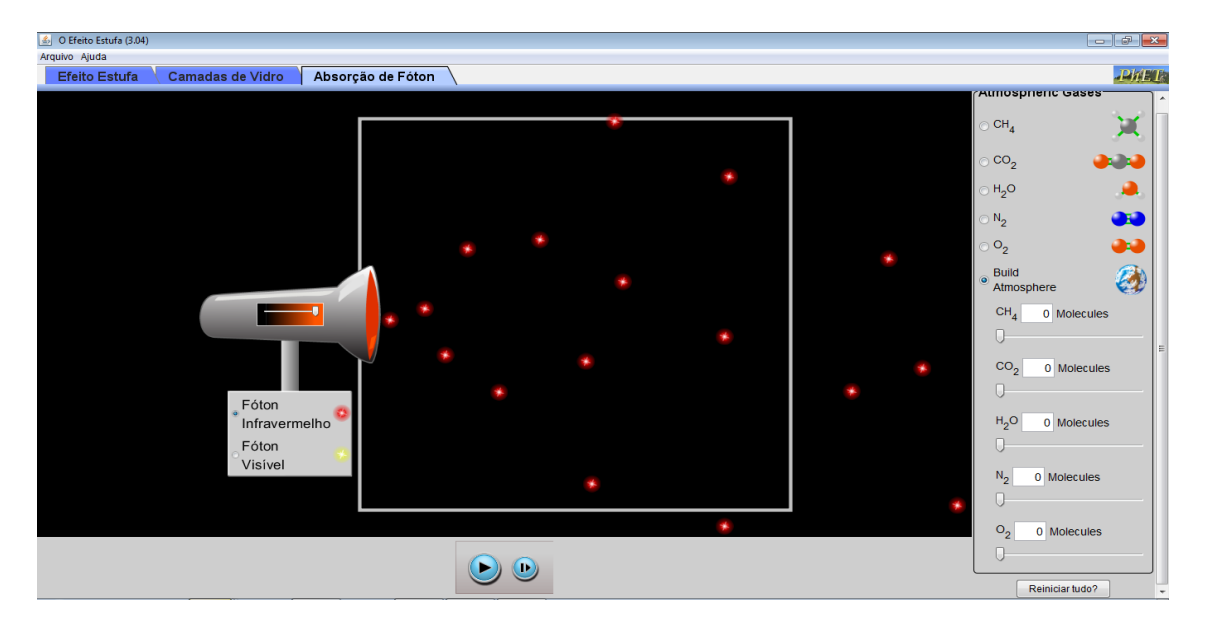

Varie a intensidade de fótons emitidos pela fonte, através do botão deslizante.

Selecione 15 moléculas de  $O_2$ , observe, selecione mais 15 moléculas de  $N_2$ , observe, selecione mais 15 moléculas de  $H_2O$ , observe, selecione mais 15 moléculas de  $CO_2$  e selecione mais 15 moléculas de  $CH_4$ .

Descreva o que ocorre.

.....

.....

Repita a 12ª demonstração utilizando Fóton de Luz.

Descreva o que ocorre.

.....

#### Pós-teste: questões de número cinco e seis

Questão 5: Quais os gases atmosféricos contribuem para o efeito estufa? Explique.

.....

PROGRAMA DE PÓS-GRADUAÇÃO EM ENSINO DE CIÊNCIAS EXATAS – UNIVATES Rua Avelino Tallini, 171, Universitário – 95900-000 Lajeado, RS Brasil – Fone/Fax: 51. 3714-7000 e-mail: <u>ppgece@univates.br</u> home-page: <u>www.univates.br/ppgece</u>

Questão 6: Dos gases que contribuem para o Efeito Estufa, o  $CO_2$  é o que tem o menor potencial para aquecer a atmosfera. Então porque esse gás é o que representa maior risco para o aquecimento global? Justifique.

.....

#### **Resultados obtidos**

Percebeu-se durante a interação dos estudantes com o simulador que os mesmos não apresentaram dificuldades na compreensão do roteiro, realizando as atividades propostas.

A partir da interação com o simulador PhET, observou-se que os estudantes modificaram e ampliaram conceitos sobre o Efeito Estufa. Notou-se, principalmente, que a simulação auxiliou na compreensão de que o Efeito Estufa é um fenômeno natural e que as ações antrópicas podem potencializá-lo.

Outra evidência que merece destaque refere-se à percepção por parte dos estudantes sobre os gases que contribuem para o Efeito Estufa. Pode-se dizer que a principal <del>a</del> alteração se deu sobre a participação do vapor d'água e do nitrogênio. Pois, antes da interação com o simulador, o vapor d'água não foi considerado pela maioria dos estudantes como um gás de Efeito Estufa, porém, após esta interação, a maioria dos estudantes considerou este como sendo um gás de Efeito Estufa. Com relação ao nitrogênio, antes da interação com o simulador, este foi considerado pela maioria dos estudantes da interação com o simulador, este foi considerado pela maioria dos estudantes considerou este como sendo um gás de Efeito Estufa. Com relação ao nitrogênio, antes da interação com o simulador, este foi considerado pela maioria dos estudantes como um gás de Efeito Estufa. Porém, após a interação, tal gás não foi considerado um gás de Efeito Estufa.

Ainda, salienta-se que a atividade desenvolvida sobre o tema Efeito Estufa, suscitou um momento favorável para a abordagem de temas relacionados à Termologia, à Óptica e à Ondulatória etc., constituindo-se como tema transversal no ensino da física.

Finalizando, enfatiza-se que o simulador PhET, no que se refere a simulação "Efeito Estufa", mostrou-se como uma ferramenta capaz de potencializar os processos de ensino e aprendizagem.

### Referências

PHET. University of Colorado Boulder .**Interactive Simulations**. Disponível em: <a href="http://phet.colorado.edu/pt\_BR/simulation/greenhouse">http://phet.colorado.edu/pt\_BR/simulation/greenhouse</a>>. Acesso em: 10 abr. 2014.